John Hancock.

# How to view pending case status on JHSalesHub

Reference guide

Stay abreast of your cases' progress in realtime by accessing the New Business case status tool on JHSalesHub.com.

Use this guide to find out how.

John Hancock What's new Contact us My profil Home 0 Products & solutions Welcome to John Hancock SalesHub Π Advanced markets Ē Quick links New business Introducing the updated New Business 👩 New business case status case status Inforce policies Compensation statement dl\ Experience a smoother and faster case-status search with our Resource center S Vitality redesigned tool registration & engagement report Visit tool My life business My Long-term care resources New business Inforce policies

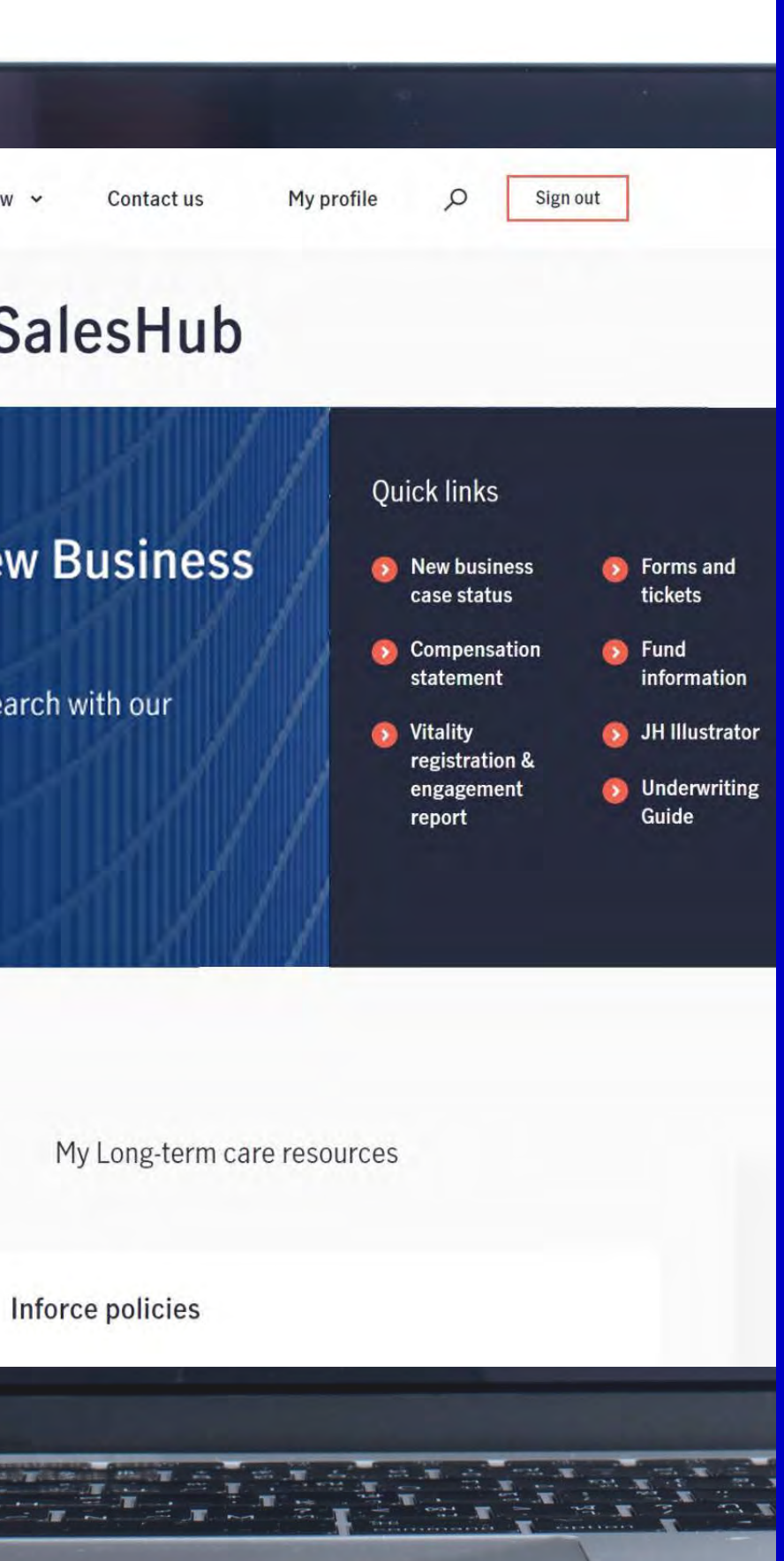

## Step 1: Getting started

Log in to JHSalesHub.com<sup>\*</sup> and click on the New Business case status link. You can access this tool from two locations once you log in:

Under the **Quick links** section on the home page. A

| John Hancock.                                                                                                    | What's new 🛩 Contact us My profile 🔎 Sign o                                                                                                    |
|----------------------------------------------------------------------------------------------------|----------------------------------------------------------------------------------------------------|
| Welcome to John Hancock Sales                                                                                                    | Hub                                                                                                    |
| Introducing the updated New Business<br>case status<br>Experience a smoother and faster case-status search with our<br>redesigned tool | Quick links<br>Quick links<br>New business case status<br>Look up a policy<br>Compensation statement<br>Vitality registration &<br>engagement report<br>Quick links<br>Forms and tickets<br>Fund information<br>Underwriting Guide |
| My life business                                                                                                    | My Long-term care resources                                                                                                    |
|                                                                                                    |                                                                                                    |

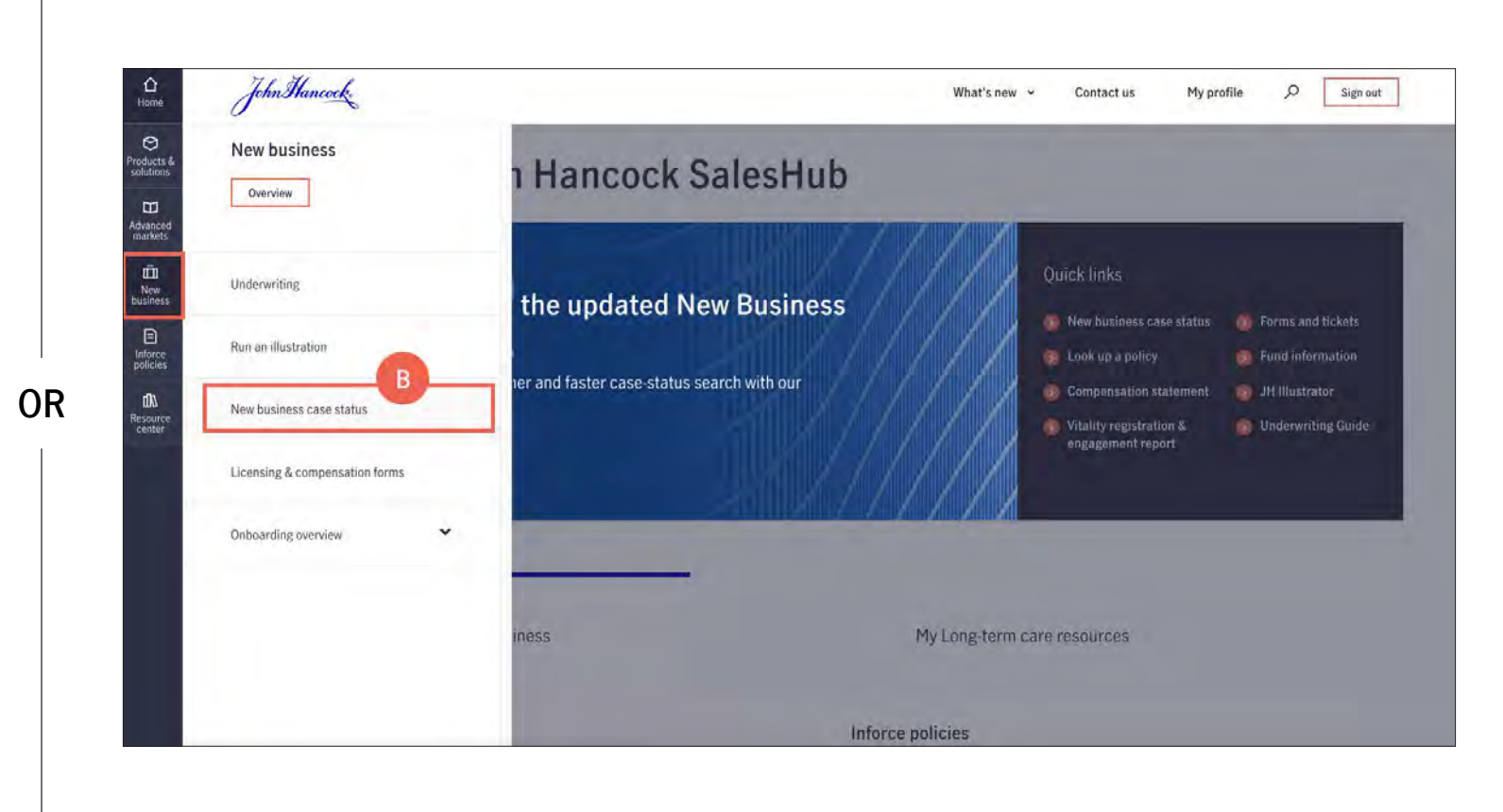

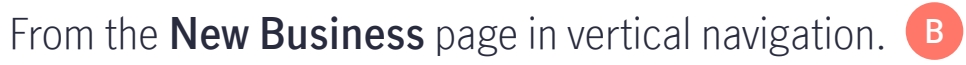

## Step 2: Search

To start a search, you can either use the individual case search option or elect to search for multiple cases.

#### Option 1 — individual case search

- The **individual case search** method allows you to look up a specific case using a policy number.
  - To use this method, enter the policy number. A
  - Click the **Search** button.

#### Helpful hint

If you are searching by a **policy number**, please refrain from completing any other fields on this page. This will help ensure accurate results.

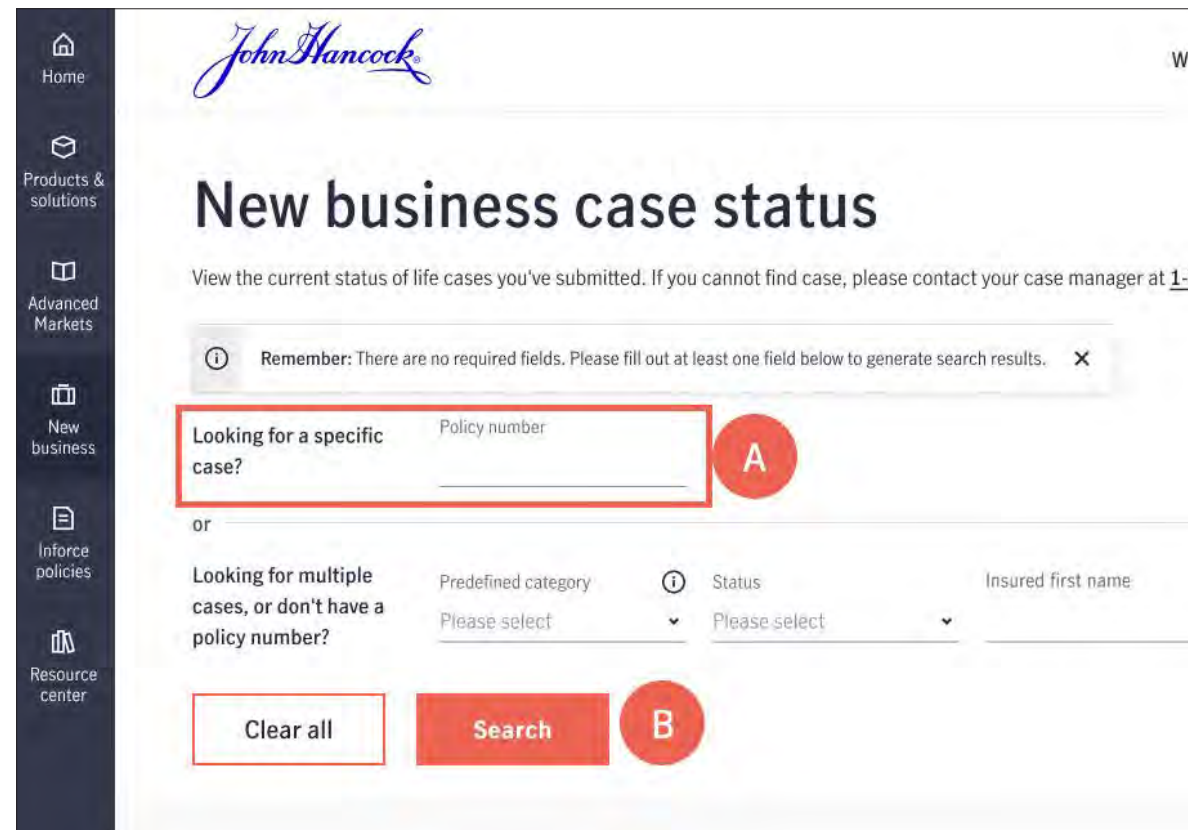

| nuts new y   | Contact us  | My profile | Q | Sign out |
|--------------|-------------|------------|---|----------|
| 300-505-9427 | , option 4. |            |   |          |
|              |             |            |   |          |
|              |             |            |   |          |

## Step 2: Search

### Option 2 — multi-case search

- The multi-case search gives you the flexibility to search by a combination of criteria to find your case(s) 

   You can select criteria in any or all of these categories:
  - Predefined categories: includes common search options such as pending cases, issued cases, and closed cases
  - **Status:** filter by new, awaiting requirements, etc.
  - Insured's first and/or last name
- If you don't see the search criteria you are looking for, click on More filters 
   B and make a selection from the drop down.
- Click **Search C** after entering the applicable criteria.

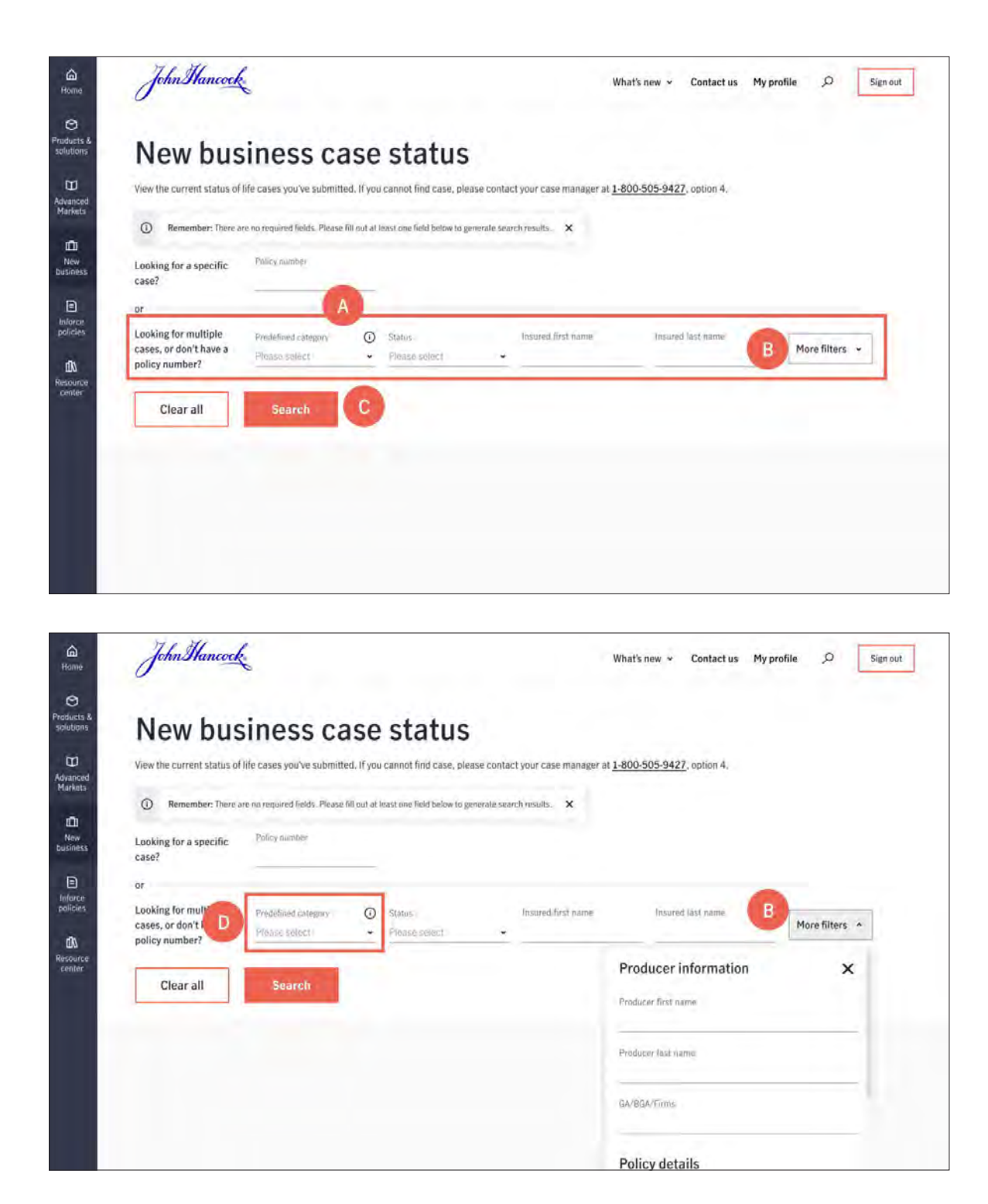

## Step 3: Search results

After clicking **Search**, your results will be displayed on the same page — regardless of the search method you used.

- To refine your search, you can scroll up from your search results or click the **Go back up** button.
- For additional details on a case, click on the **Insured name** or **Policy number**.

|                                                                  |                                      |                                  |                                  |                           |                            | 9                    |                              |                                                     |                          |        |
|------------------------------------------------------------------|--------------------------------------|----------------------------------|----------------------------------|---------------------------|----------------------------|----------------------|------------------------------|-----------------------------------------------------|--------------------------|--------|
| New bus                                                          | siness ca                            | ise status                       |                                  |                           |                            | Products & solutions | Showing results              | for:                                                |                          |        |
| View the current status of                                       | of life cases you've submitte        | ed. if you cannot find case, ple | ase contact your case manager at | 1-800-505-9427, option 4. |                            | Ш                    | Predefined category:         | Pending cases Status: A                             | waiting require          | ements |
| Looking for a specific<br>case?                                  | Policy number                        |                                  |                                  |                           |                            | Advanced<br>Markets  | 10 cases were found          |                                                     |                          |        |
| or                                                               |                                      |                                  |                                  |                           |                            | New<br>business      |                              | _                                                   |                          |        |
| Looking for multiple<br>cases, or don't have a<br>policy number? | Predefined category<br>Pending cases | Status     Awaiting requireme.   | Insured first name               | Insured last name         | More filters 🐱             | Inforce policies     | Insured name Policy numb     | Home office Sales<br>er set up date premium<br>date | Status                   | Decisi |
| Clear all                                                        | Search                               |                                  |                                  |                           |                            | /Ih                  | Smith, John 12345678         | 08 C                                                | Awaiting<br>requirements | No dec |
| oldar un                                                         |                                      |                                  |                                  |                           |                            | Resource<br>center   | Wilson, Arthur 12345678      | 08/18/2023                                          | Awaiting<br>requirements | No de  |
| Showing result                                                   | ts for: A                            |                                  |                                  |                           |                            |                      | Greene, Yasmine 12345678     | 08/16/2023                                          | Awaiting<br>requirements | No de  |
| Predefined category                                              | : Pending cases Status               | : Awaiting requirements, A       | Il requirements received, Reop   | en/add                    |                            |                      | Coffin, David 12345678       | 08/16/2023                                          | Awaiting requirements    | No dec |
| 0 cases were found                                               |                                      |                                  |                                  |                           |                            |                      | Lee, Michael <u>12345678</u> | 08/14/2023                                          | Awaiting<br>requirements | No dec |
|                                                                  |                                      |                                  |                                  | <u>L</u> T⊥ Expor         | t to Excel 🕕 Export to PDF |                      | Patil, Rohan 12345678        | 08/12/2023                                          | Awaiting<br>requirements | No dec |
| -                                                                |                                      |                                  |                                  |                           |                            |                      | Morss, Tiana 12345678        | 08/11/2023                                          | Awaiting<br>requirements | No dec |
|                                                                  | Sales                                |                                  |                                  |                           |                            |                      | Quiga Donavan 12345678       | 08/00/2022                                          | Awaiting                 | Ma da  |

|              |                                          | What's new 🗸       | Contact u         | s My profil   | e O       | Sign out                    |
|--------------|------------------------------------------|--------------------|-------------------|---------------|-----------|-----------------------------|
|              |                                          |                    |                   |               |           |                             |
| quirements r | eceived, Reop                            | en/add             |                   |               |           |                             |
|              |                                          |                    |                   |               |           |                             |
|              |                                          |                    | £                 | Export to Exc | cel 🟦     | Export to PDF               |
| Face amount  | Product                                  | Planned<br>premium | Money<br>received | Replacement   | Producers | GA/BGA/Firms                |
| 2,500,000.00 | Protection<br>Term 20 2023               |                    | N                 |               | Doe, Jean | Life General<br>Agency, Inc |
| 2,500,000.00 | Protection<br>Term 20 2023               |                    | N                 |               | Doe, Jean | Life General<br>Agency, Inc |
| 2,500,000.00 | John Hancock<br>Vitality Term 30<br>2023 |                    | N                 |               | Doe, Jean | Life General<br>Agency, Inc |
| 2,500,000.00 | Protection<br>Term 20 2023               |                    | N                 |               | Doe, Jean | Life General<br>Agency, Inc |
| 2,500,000.00 | John Hancock<br>Vitality Term 30<br>2023 |                    | N                 |               | Doe, Jean | Life General<br>Agency, Inc |
| 2,500,000.00 | Protection<br>Term 20 2023               |                    | N                 | -             | Doe, Jean | Life General<br>Agency, Inc |
| 2,500,000.00 | Protection<br>Term 20 2023               |                    | N                 |               | 3 1       | Go back up                  |
| 2,500,000.00 | Protection                               |                    | N                 |               | Doe, Jean | Life General                |

## Step 4: Case details

On the case details page, you will see the names of the underwriter and case manager assigned to the case, along with additional policy details and outstanding requirements.

#### Helpful tips:

- Send an email to the **Case manager** and/or **Underwriter** by clicking their names.
- Click on the **Jump to requirements** button to go directly to the the requirements section.
- Submit your outstanding requirements securely directly from the case details page.

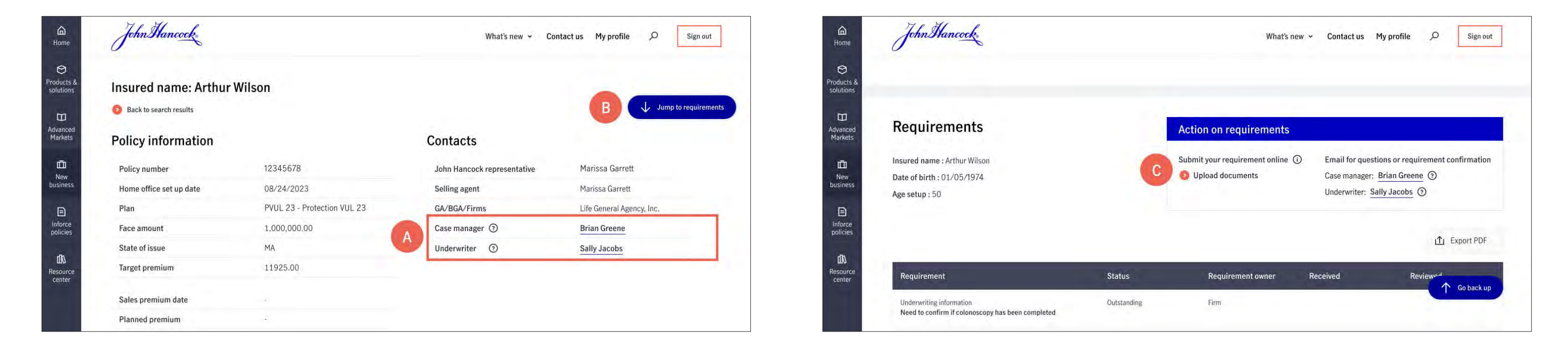

#### For more information please send an email to OMC@jhancock.com.

#### FOR AGENT USE ONLY. NOT FOR USE WITH THE PUBLIC.

Insurance policies and/or associated riders and features may not be available in all states.

Insurance products are issued by: John Hancock Life Insurance Company (U.S.A.), Boston, MA 02116 (not licensed in New York) and John Hancock Life Insurance Company of New York, Valhalla, NY 10595. MLINY020724369-1